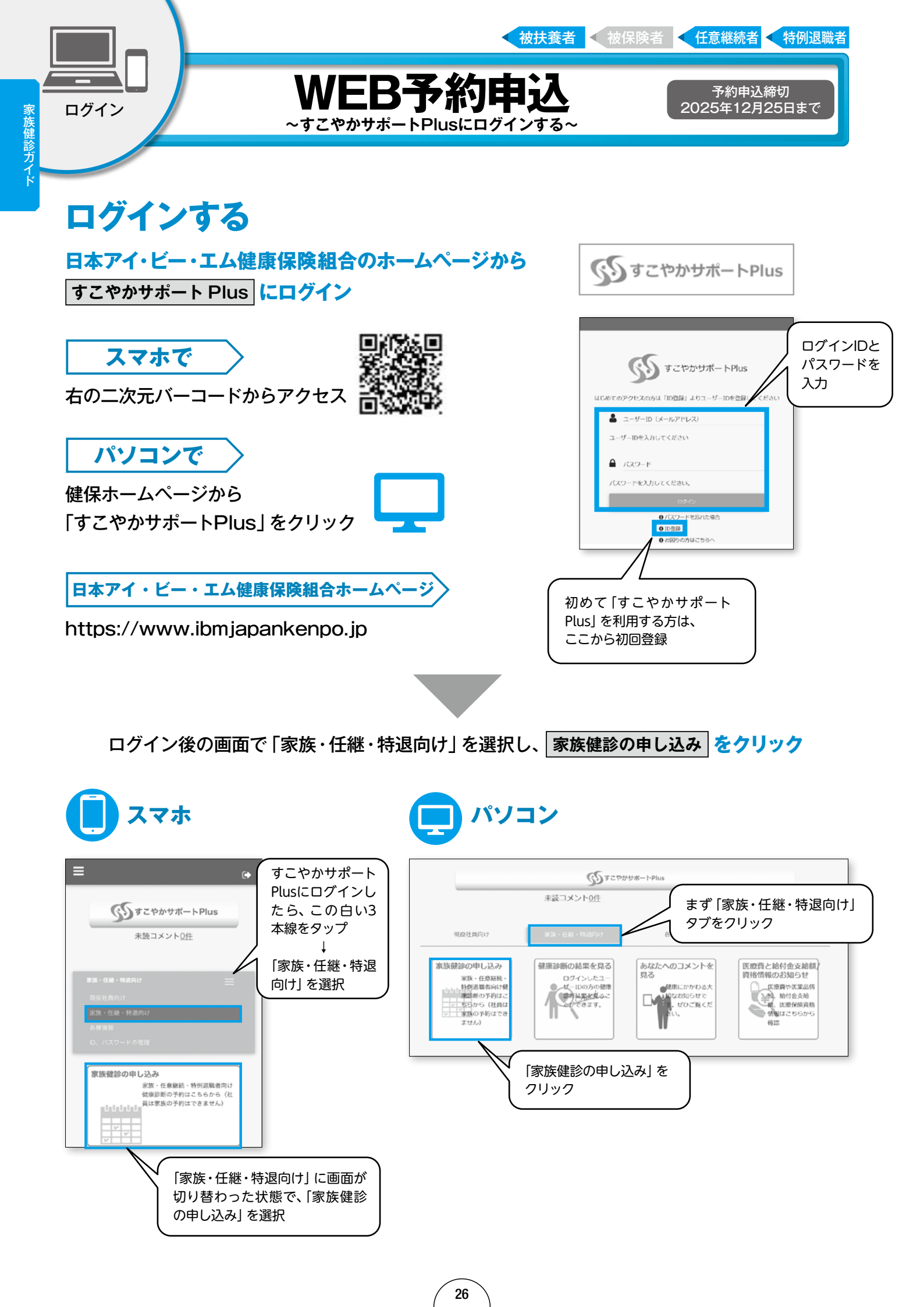

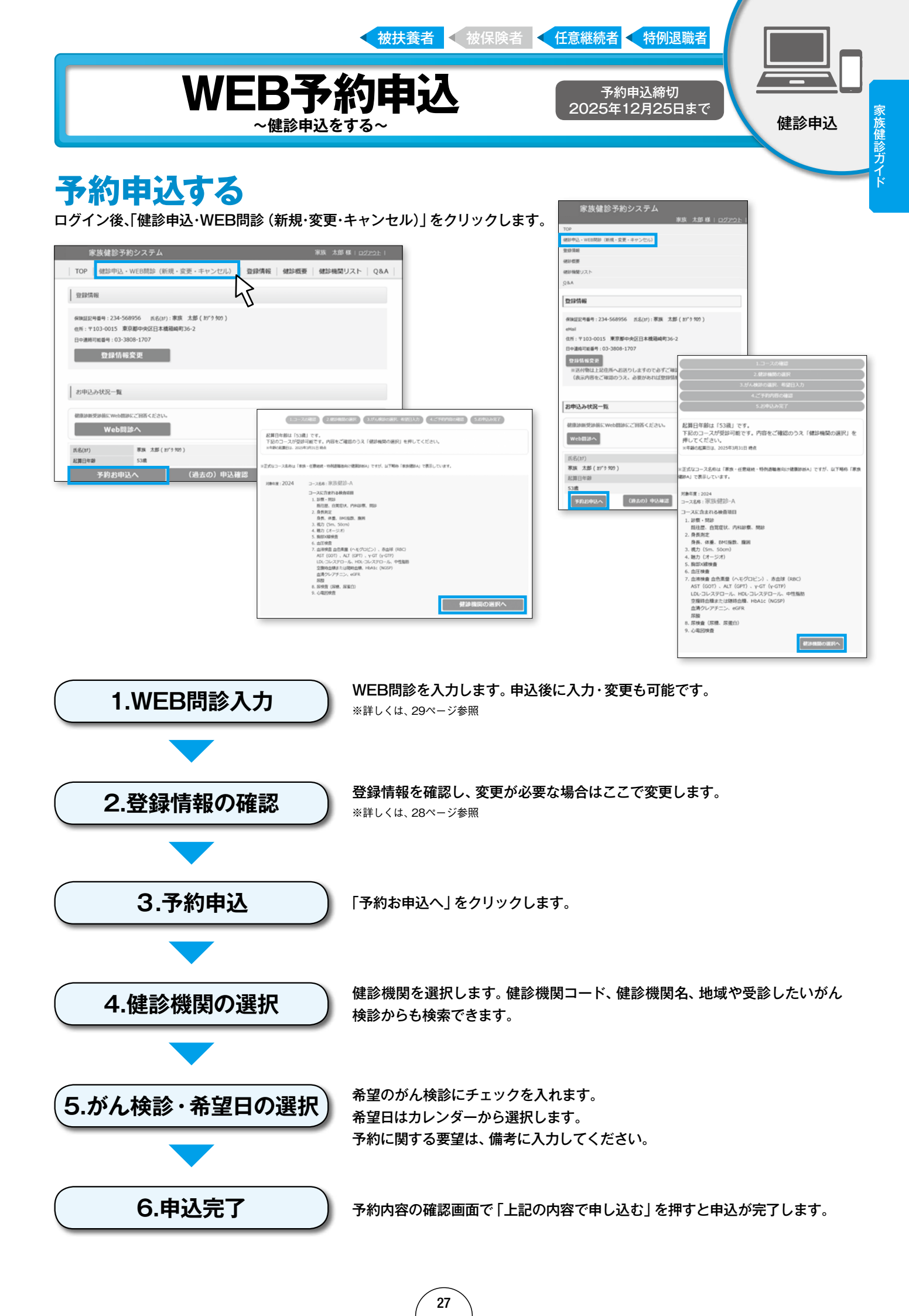

登録情報の

変更

## 

## 予約申込締切 2025年12月25日まで

表示された内容をご確認の上、必要が あれば登録情報を変更してください。 ここで登録した住所宛に、健診機関か らの事前送付物が送付されます。

(特例退職者

被扶養者 < 被保険者 < 任意継続者

## 登録情報変更

| TOP   健診申込(新規                                                 | ·変更·キャンセル)  登録情報変更   健診・がん検診のご案内   健診機関リスト   Q&A                                                                                                    |
|---------------------------------------------------------------|----------------------------------------------------------------------------------------------------|
| 登録情報                                                          |                                                                                                    |
| 保險証記号番号:123-555<br>住所:〒103-0015 東京<br>日中連絡可能番号:080-1<br>空記録情報 | <ul> <li>555 氏名(か):家族 花子(が'? ハ¹) eMail:test-kazoku@helpdesk-kenpo.jp</li> <li>8都中央区日本橋籍歳町12-3-456 リハウスペル123号室</li> <li>111-1111</li> <li>※送付物は上記住所へお送りしますので必ずご得応下さい。<br/>(表示内容をご確認のうえ、必要があれば空間情報を変更してください。)</li> </ul> |
| TOP 雄龄由以传研                                                    | - 文画・まや、ケリン - 登録信報空画 - 確範・折ん検診のご案内 - 確範規範リスト - 08.4                                                                                                    |
| ☐ 登録情報変更入力                                                    |                                                                                                    |
| 保険証記号番号                                                       | 123-555555                                                                                                    |
| 氏名(力ナ)                                                        | 家族 花子(カン゙ウ ハナコ)                                                                                                    |
| eMail                                                         | test-kazoku@helpdesk-kenpo.jp                                                                                                    |
| <b>郵便番号</b> (必須)                                              | 1030015 ※ハイフン (・) なし 半角数字7桁 (例) 1030015                                                                                                    |
| 住所(必須)                                                        |                                                                                                    |
| 東京都中央区日本                                                      | 橋箱崎町12-3-456 リハウスベル123号室<br>崎町36-2 リバーケート新ライング10F                                                                                                    |
| 日中連絡可能番号(必須)                                                  | 080-1111-1111 ※ハイフン(-)あり (例) 090-1234-5678                                                                                                    |
| 上記以外の連絡先(任意)                                                  | 03-3789-9876 ※ハイフン (・) あり (例) 03-1234-5678                                                                                                    |
| FAX(任意)                                                       | 03-3789-9876 ※ハイフン(-)あり (例) 03-1234-5678                                                                                                    |
| 登録情報                                                          | Eff XX                                                                                                    |
| 前ページに                                                         | <b>V</b><br>⊋る                                                                                                    |
|                                                               |                                                                                                    |
|                                                               |                                                                                                    |

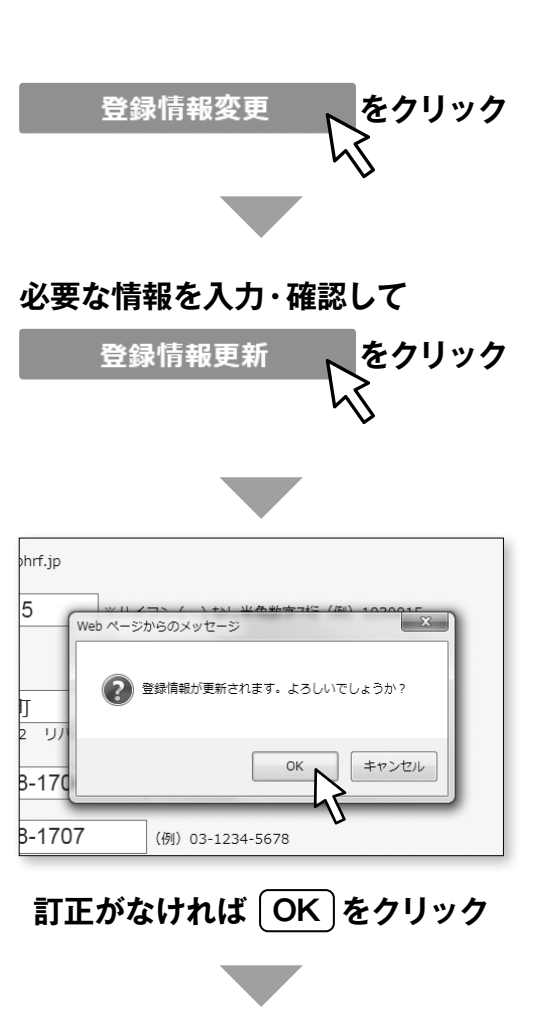

登録情報は更新されました。

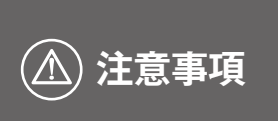

 ※住所は建物名・部屋番号までしっかりとご入力ください。入力漏れは、送付物が 届かない原因となります。
 ※電話番号はハイフン(-)ありで入力してください。

\*Web画面のデザインは一部変更されることもあります。予めご了承ください。

## 受診前の問診(必須)はWEBで入力します

WEB予約申込

~WEB問診を入力します~

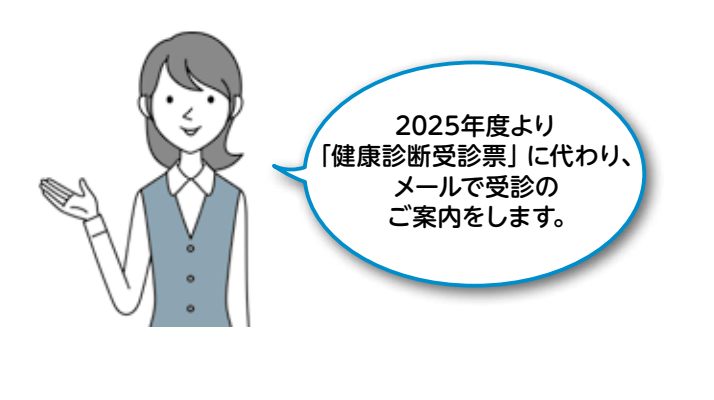

| ]本アイ・ビー・エム健康保険組合                                                                               |                                                                           |        |
|------------------------------------------------------------------------------------------------|---------------------------------------------------------------------------|--------|
|                                                                                                |                                                                           |        |
| 健康診断 問診票                                                                                       |                                                                           |        |
| ) you need information in English, please click the "Englis<br>すべて回答後、一番下の「確認」ボタンを押してください。     | button. English                                                           |        |
| 既往歴                                                                                            |                                                                           |        |
| 戦注歴を「なし」、「A:治療」、「B:治療中」、「C:証過戦界」<br>「合療中・薬物欠は非薬物療法中、証過戦界:診察や検査<br>また、「なし」以外に語言する場合は、その状況になった時・ | 「D: 設置」の中から結当する状況を運択してください。<br>どで通知戦界中、設置:過去1年以上の未受給や服み<br>D 年前を運動してください。 | 第93中新) |
| 高血圧                                                                                            | 状況 なし 年齢                                                                  |        |
| 種尿病(1型-2型含む)                                                                                   | 総況なし 年齢                                                                   |        |
| 胎質具常症                                                                                          | 総兄なし 年齢                                                                   |        |
| 起血管障害(起出血・梗塞・くも請下出血)                                                                           | 総況なし 年齢                                                                   |        |
| 心疾患(心筋梗塞・狭心症・心不全等)                                                                             | 状況なし 年齢                                                                   |        |
| <br> 智臓病(慢性腎炎・透析中)                                                                             | 民なし 年齢                                                                    |        |
| 其血                                                                                             | 総況 なし 年齢                                                                  |        |
| 痛風·高尿酸血症                                                                                       | 総兄なし 年齢                                                                   |        |
| 肺結核・肋膜炎                                                                                        | 枕兄なし 年齢                                                                   |        |
| 気管支磁息                                                                                          | 状況なし 年齢                                                                   |        |
| 子の始時回帰成業                                                                                       | 1410 tot. 3tats                                                           |        |

特例退職者

WEB問診の

入力

家族健診ガイド

予約申込締切 2025年12月25日まで

「健診申込 (新規・変更・キャンセル)」から「WEB問診へ」 をクリックします。

個人情報の取り扱いについて同意して「次へ」をクリックします。

『健康診断 問診票』 の画面で全ての質問に回答後、一番下の 「送信する」 ボタンをクリックしたら完了です。

被扶養者 🧹 被保険者 🧲 任意継続者

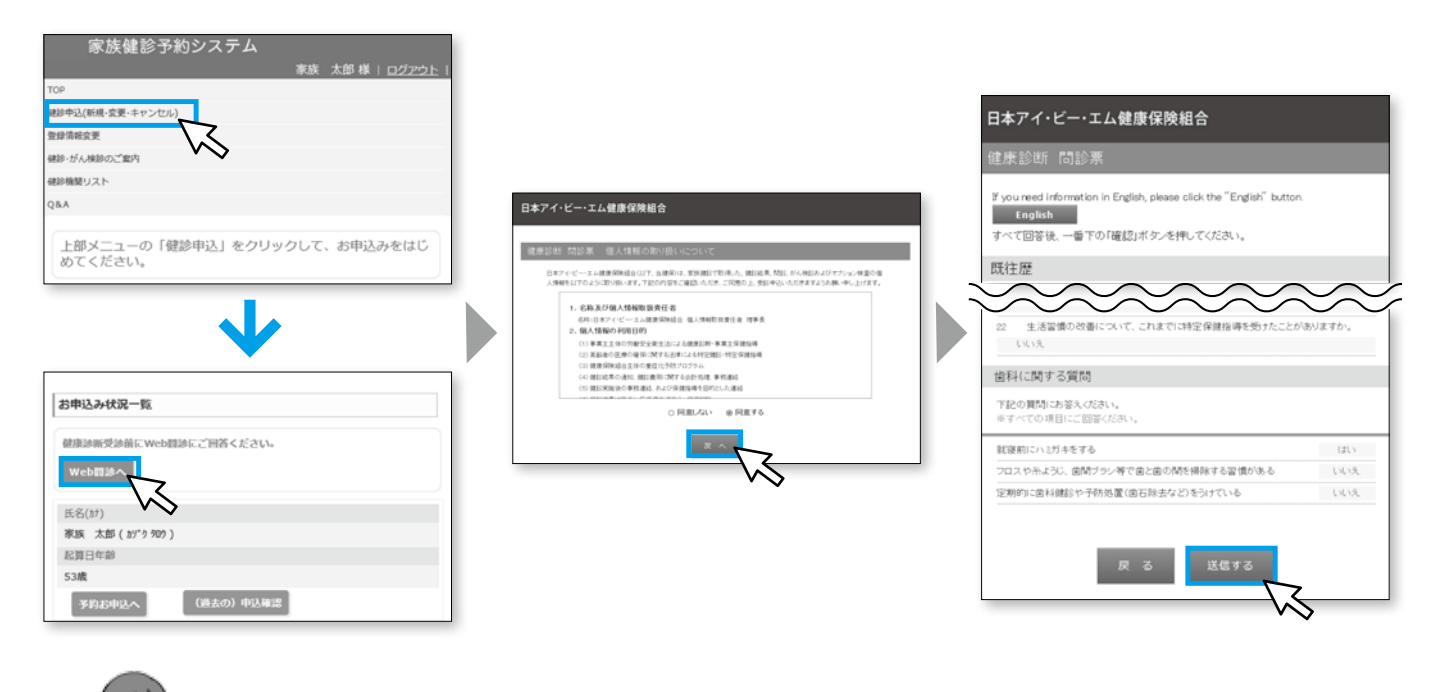

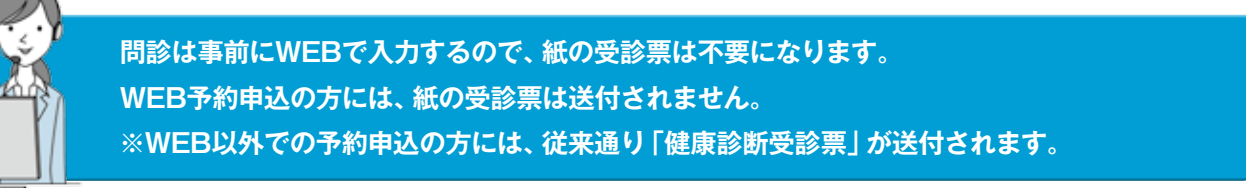

\*Web画面のデザインは一部変更されることもあります。予めご了承ください。

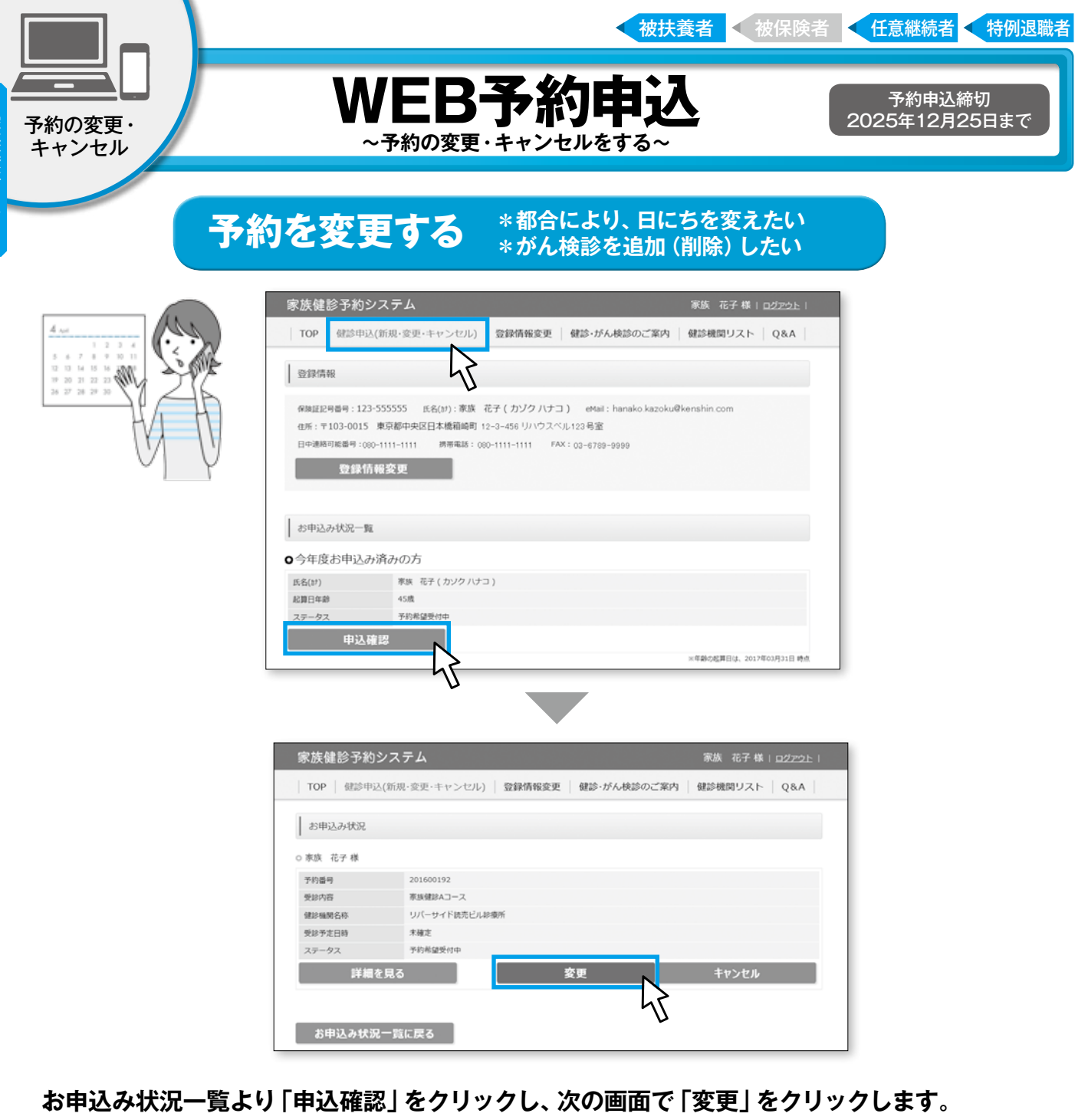

家族健診ガイド

がん検診の追加変更キャンセル、日程変更など、変更したい内容を入力・選択したら、 「お申込み内容の確認」をクリック。

次の画面で内容を確認し、「上記の内容で申し込む」をクリックしたら予約変更申込完了です。

\*登録したEメールアドレスへ予約変更完了メールが届きます。メールが届かない場合は、完了していない可能性があります。 \*変更が確定次第、受診日時確定のお知らせメールが届きますので、必ずご確認ください。 \*お申込みから7月以上経過しても予約確定の連絡がない場合は、《家族健診、ヘルプデスク》へご連絡ください。

| *お申込みから7日以上経過しても予約確定の連絡がない場合は、《家族健診 ヘルプデスク》へご連絡く | ださい | 0 |
|--------------------------------------------------|-----|---|
|--------------------------------------------------|-----|---|

| 健診機関の変更<br>(詳細は27ページをご覧ください) |                                                      |  |  |
|------------------------------|------------------------------------------------------|--|--|
| 健診機関を変更する をクリック              | 健診機関を変更するには予約をキャンセルして、新規に健診機関の選択から行うことになります。よろしいですか? |  |  |
| 45                           |                                                      |  |  |

\*Web画面のデザインは一部変更されることもあります。 予めご了承ください。

30

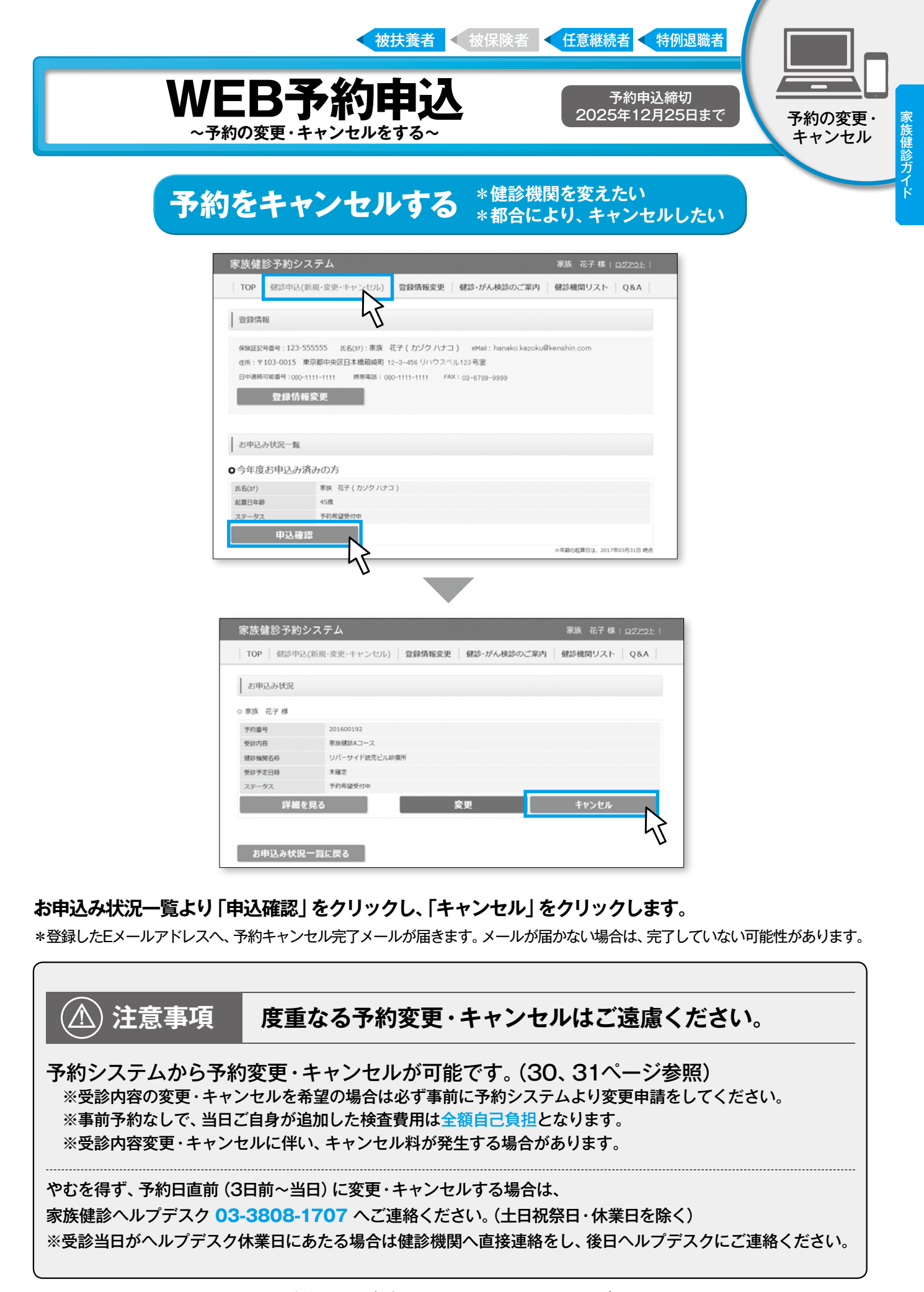

\*Web画面のデザインは一部変更されることもあります。 予めご了承ください。

31